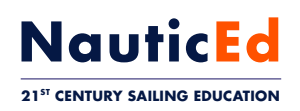

## How To Manage Students & Sign-Off Their Competence Grade From Your Dashboard

## **Schools and Private Instructors** (Note: If you are the School Admin and Instructor in one - then it is easiest to do everything here) Prospect and Student Collect vour Dashboard on-water training fee from student Search Person is your Click Convert Pay Tech Person is On the Assign lf is in in Your Prospect Prospect. You Water to Training Conversion Your Training to Prospect Table Assessment Fee Instructor will get Student Student List commissions. And Buv If not in Courses Prospect List Impersonate Instructor. Click Click Upgrade Student's Find/Add/Buy Verified Competence Ability - per reported Quick Add competence If not Person Search found NauticEd If found, person is in Database the NauticEd Database Inform Instructor ready to Grade Instructors Dashboard Person is your Person is On the Click Request Search School Admin If is in Prospect. Water 'our Training School Admin in Your All All List Converts to Student Assessment Table to Convert Training Student. to Training Pays Tech If not in Student Conversion All List Fee And Buys Courses Click Click Find/Add Upgrade Student's

Ask Student

for their

Logbook Code

Quick Add

Person

If found, person is in

the NauticEd Database

If not

found

Search

NauticEd

Database

Verified Competence

Ability - Grade

Student per

Demonstrated

Competence